Beste klant, via deze tutorial geven wij u graag wat extra uitleg over de werking van de online-editor waarmee u van gelijk welke pc uw website kunt updaten. Voor vragen of assistentie kunt u altijd terecht via onze helpdesk op onze website <u>www.webforal.be/helpdesk</u>

EBFORAL UW WEBSITE AANPASSEN

## NOOT: GEBRUIK ALTIJD GOOGLE CHROME OM UW SITE UP TE DATEN EN TE BEWERKEN. DE EDITOR IS SPECIAAL ONTWORPEN VOOR GEBRUIK VAN GOOGLE CHROME!

## 1. INLOGGEN

MENEN

- Ga naar <u>www.webforal.be</u> en kies de klanten tab
- U komt terecht op de Webforal portaalpagina waar u kiest voor 'login'.
- Geef uw login in en uw paswoord dat u kreeg bij uw account.
- Eenmaal ingelogd klikt u op 'My account'.
- Klik vervolgens op de miniatuurafbeelding van uw site. Uw website wordt nu ingeladen. Wacht tot de site volledig ingeladen is.
- U kunt nu uw pagina's aanpassen

## 2. PAGINA'S BEHEREN EN AANPASSEN

- Ga met de muisknop naar linksboven naar home en wacht tot een popup-menu verschijnt.
- Kies voor 'manage pages'
- Klik op de gewenste pagina die u wilt bewerken
- Pas op!!!!!! Klik NOOIT op het rode kruis bovenaan de tegel van de pagina, daarmee verwijderd u de pagina!
- Eenmaal de pagina is ingeladen kunt u de nodige aanpassingen doen
- Telkens u een tekst, foto of ander item bewerkt slaat de editor dat automatisch op. Wanneer u de aanpassingen heeft uitgevoerd wacht u daarom best enkele seconden voordat u naar een andere pagina gaat.

## 3. UW WEBSITE UPDATEN EN UITLOGGEN

- Eens de aanpassingen gedaan zijn klikt u rechtsboven op 'publish' en kiest u 'update live site'
- Uw site wordt nu upgedated op de server. Wacht even tot de update volledig is en de 'url' verschijnt
- Klik nu linksboven op het logo van Webforal en kies vervolgen 'log out', de pagina zal bevestiging vragen. Log uit en u komt terug op de portaalpagina van Webforal.
- Uw site is nu upgedated. Bekijk in uw browser of alles ok is. Desnoods moet u uw pagina vernieuwen F5 om de resultaten te zien.